# Příklady využití aplikace OKS (Optimalizace krajinné struktury)

#### <u>Obsah</u>

- 1. Použití multikriteriální analýzy
- 1.1 Posoudit varianty aplikace kompostu na snížení povrchového odtoku při intenzivních dešťových srážkách (metoda WSA metoda váženého součtu)
- 1.2 ....

## 1. Použití MKA (Multikriteriální analýza)

### 1.1 **Posoudit varianty aplikace kompostu na snížení povrchového odtoku při intenzivních dešťových srážkách** (metoda WSA – metoda váženého součtu)

### Popis úlohy:

Dávkování a zapravení organické hmoty (například ve formě kompostu) se pozitivně projevuje zvýšením infiltrační schopnosti půdy, hydraulické vodivosti orničního horizontu a ve svém důsledku zvýšením retenční schopnosti pozemku a snížením povrchového odtoku. Zemědělský podnik hospodaří na výměře 600ha, což reprezentuje cca 60% velikosti dotčeného povodí. Kapacitně je vybaven ke kompostování rostlinných zbytků, produkovaných v rámci vlastní rostlinné výroby (cca 5 000 t kompostu ročně). Obhospodařované pozemky jsou zařazeny přibližně stejným dílem do čtyř hlavních kategorií hydrologických skupin půd (A-D). V závěrovém profilu povodí se nachází obec s vysokým rizikem výskytu povodní. Poslední povodeň před 3-mi lety vyvolaly deště s denním úhrnem 100mm a obec i zemědělský podnik přistupuje k opatřením, která toto riziko bude snižovat. Cílem preventivních opatření je optimalizace agrotechniky s cílem zvýšení podílu infiltrace srážkových vod při využití stávajících kapacit vlastní kompostárny.

### Rozbor procesů, výběr kritérií a volba variant:

V databázi termínů OKS (záložka ,termíny') nebo v předem připravených vazbách mezi termíny (záložka ,kritéria') je třeba nalézt a vybrat soubor kritérií, která se významným způsobem podílejí na dosažení předpokládaného účelu optimalizace s uplatněním souboru opatření v krajině. Tento seznam by měl být co nejreprezentativnější a přitom pokud možno málo početný. Zároveň by mezi nimi neměly existovat závislosti. Tato etapa úkolu je poměrně náročná, k řešení konkrétních úloh může napomoci vytvoření funkčních vazeb, uvedených v záložce ,kritéria'.

Pro zvolený vzorový příklad bylo mezi <u>hlavní kritéria</u>, ovlivňující zadané řešení, vybráno následujících pět termínů / kritických hledisek, snižujících povrchový odtok při srážkách:

K1 – Plošné uplatnění agrotechnického opatření (kompostování), vyjádřené podílem ošetřených ploch [v % z celkové plochy povodí]. V rámci pětistupňové škály vyjádření podílu ploch je graficky kvantifikován hydrologický účinek opatření pro 10 stupňů hodnocení s maximem užitku na hodnotě 10. Tento grafický způsob je použit pro všechna použitá kritéria, pro metodu MKA však není podmínkou. Kritérium "podíl z plochy povodí [%]" reprezentuje v databázi OKS termín "plocha meliorovaná".

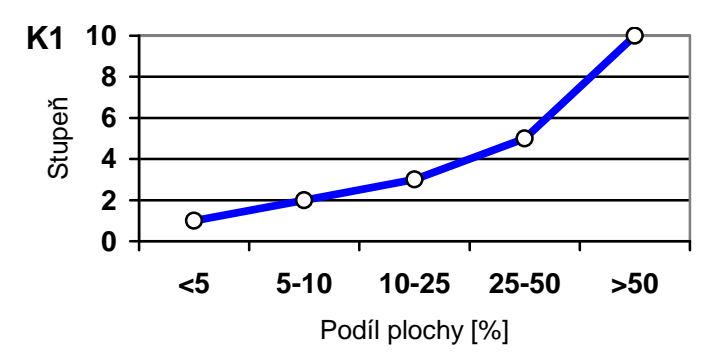

K2 – Aplikovaná dávka organického hnojení (kompostu), udávaná v jednotkách [t.ha<sup>-1</sup>]. Byla zvolena šestistupňová škála dávkování, maximalizační kritérium (nejlepší výsledek je dosažen při maximálním stupni) má opět zvolenu nejvyšší hodnotu 10 (pro nastavené rozmezí 1 až 10). Průběh závislosti není monotónní, jak ukazuje následující graf. Kritérium "dávka [t.ha<sup>-1</sup>]" reprezentuje v databázi OKS termín "kompost".

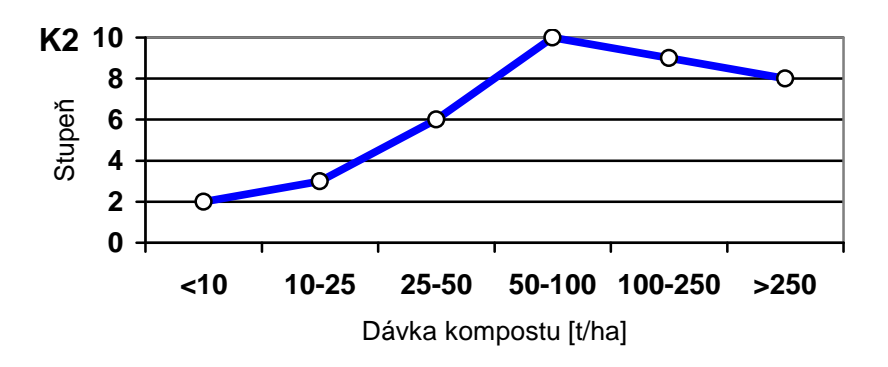

K3 – Opakování aplikace kompostu na plochu 1x za N roků [rok]. Byla zvolena šestistupňová škála, začínající na každoroční aplikaci kompostu na jednotlivý pozemek, končící vyjádřením aplikace v intervalu delším než šest let. Maximalizační kritérium má opět zvolenu nejvyšší hodnotu 10. Průběh závislosti ukazuje následující graf. Kritérium "po N letech [rok]" reprezentuje v databázi OKS termín "doba opakování".

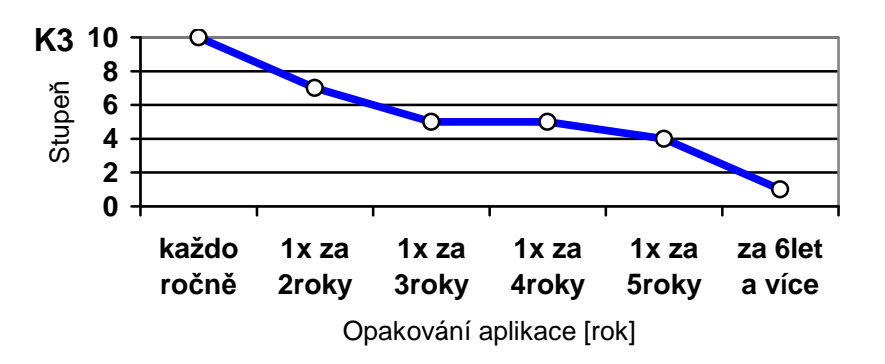

K4 – Citlivost půdy k aplikaci kompostu. Jedná se o kritérium, které vykazuje nejlepší korelaci k propustnosti půd, resp. k infiltrační schopnosti. Proto je využito vyjádření pomocí hydrologických skupin půd, odvozených z BPEJ. Pro zjednodušení je zvoleno pouze ve škálách základních stupňů: A, B, C, D (prakticky lze interpretovat: A nejpropustnější, D nejméně propustné půdy). To odpovídá čtyřstupňové škále, maximalizační kritérium má zvolenu nejvyšší hodnotu 10. Průběh závislosti je uvažován lineární, viz následující graf. Kritérium "kategorie / skupina [-]" reprezentuje v databázi OKS termín "citlivost půdy". Stejně tak by pro uplatnění relace mezi citlivostí a hydrologickými skupinami mohlo být použito termínu "hydrologická skupina půd". Výhodou druhého z termínů je, že databáze OKS obsahuje převod mezi kategoriemi BPEJ a hydrologickými skupinami půd včetně odkazů na literární zdroje.

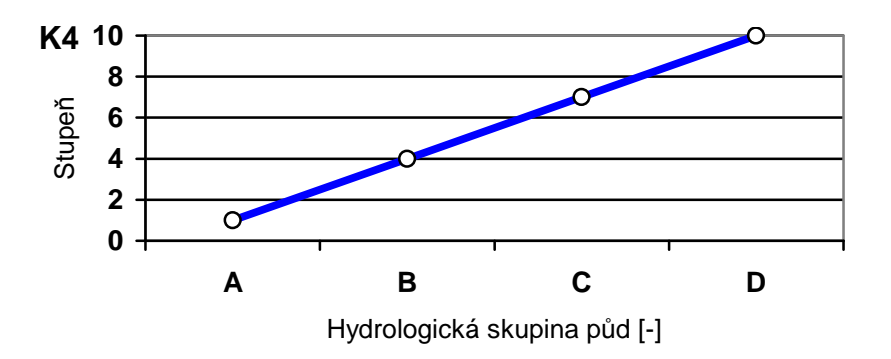

K5 – Náchylnost ploch na vytváření povrchového odtoku je komplexním kritériem. Závisí na přírodních podmínkách (zejména sklonitosti), na užívané agrotechnice (mimo řešenou složku aplikace kompostu), na pěstovaných plodinách atd. Touto částí se zabývá protierozní ochrana půd a zde je uplatněno analytické vyjádření CN křivek. Jako kritérium je využita potenciální retence A[mm], odvozená z CN křivek, např.: A = 25.4 \* (1000/CN - 10)

V rámci zvolené pětistupňové škály vypočtené retence A je závislost na prováděném hodnocení (omezení povrchového odtoku) upravena podle následujícího grafu opět pro 10 stupňů hodnocení s maximem užitku na hodnotě 10. Kritérium "výška vodního sloupce [mm]" reprezentuje v databázi OKS termín "povrchová retence" a reprezentuje zde potenciální retenci půd A, definovanou v rámci metody CN křivek.

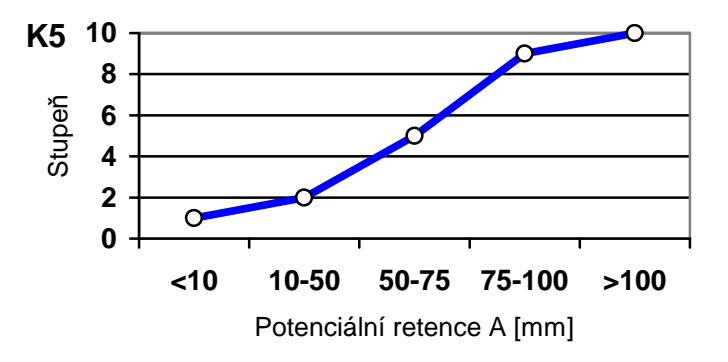

Pro výše uvedená vyjádření závislostí je třeba použít ověřené podklady. V tomto vzorovém příkladu tomu tak nemusí být, pozornost je zaměřena prvotně na použití metody a uplatnění aplikace OKS.

V rámci MKA není podmínkou používat takto složité a nelineární vztahy pro popis funkce účinku kritéria. Často vyhoví jednoduché stupnice (verbální, monotónní, lineární) nebo zadání absolutních číselných hodnot kritéria. Více v odkazované literatuře.

V další fázi je třeba nastavit váhy jednotlivých výše formulovaných kritérií. Váhy vyjadřují význam daného kritéria pro dosažení zadaného cíle optimalizace, resp. na hodnocení jednotlivých variant, které přichází v úvahu. Součet vah kritérií je roven jedné.

Váhy kritérií jsou ve vzorovém příkladu stanoveny dvěma způsoby: ručně (váhy stanoveny úvahou jediného odborníka) a matematickou metodou s využitím Fullerovy metody. Použité hodnoty uvádí následující tabulka. V další části textu je použito stanovení vah ručně.

| Kritárium                | Váha kritéria sta | novená metodou     |
|--------------------------|-------------------|--------------------|
| Kitterium                | ručně             | Fullerovou metodou |
| K1 – podíl ploch         | 0,30              | 0,40               |
| K2 – dávka kompostu      | 0,20              | 0,10               |
| K3 – opakování aplikace  | 0,25              | 0,10               |
| K4 – citlivost půdy      | 0,10              | 0,10               |
| K5 – potenciální retence | 0,15              | 0,30               |
| CELKEM                   | 1,00              | 1,00               |

Při postupu podle Fullerovy metody (metoda párového srovnávání kritérií) byly váhy vypočteny na základě následujícího výsledku srovnání (vítězné kritérium v páru je zvýrazněno podtržením). Opět se uplatnila úvaha jednoho odborníka. V odkazované literatuře jsou popisovány metody další.

| <u>K1</u> -K2 | K2- <u>K3</u> | K3- <u>K4</u> | K4- <u>K5</u> |
|---------------|---------------|---------------|---------------|
| <u>K1</u> -K3 | <u>K2</u> -K4 | K3- <u>K5</u> |               |
| <u>K1</u> -K4 | K2- <u>K5</u> |               |               |
| <u>K1</u> -K5 |               |               |               |

Může se stát, že některé kritérium získá dominantní postavení nebo že některé kritérium při tomto hodnocení zcela vypadne. V takovém případě je třeba použít jinou metodu stanovení preferencí mezi kritérii. Více je k tomuto tématu uvedeno například v manuálu MKA. Z horní tabulky je patrná citlivost volby metody na výsledném přiřazení vah kritérií.

Následuje <u>návrh variant</u> podle reálných kombinací jednotlivých opatření, jak jsou popsány vybranými optimalizačními kritérii (viz kritéria K1 až K5). Pro vzorový příklad bylo zvoleno šest následujících variant:

| hodnota kritéria:                                                                | K1:                | K2:                 | K3:                | K4:      | K5:               |
|----------------------------------------------------------------------------------|--------------------|---------------------|--------------------|----------|-------------------|
| varianta:                                                                        | plocha             | dávka               | opakování          | půda     | retence           |
| V1: extrémní varianta<br>intenzivní dávky, každoročně<br>na málo vybraných ploch | <5%<br>1           | >250<br>8           | 1 rok<br><i>10</i> | B-D<br>7 | >100<br>10        |
| V2: střední varianta<br>intenzivní dávky, postupně<br>na všechny plochy          | 10-25%<br><b>3</b> | 50-100<br><i>10</i> | >6 let<br>1        | A-D<br>5 | 50-75<br><b>5</b> |
| V3: extrémní varianta                                                            | >50%               | <10                 | 3 roky             | A-D      | 50-75             |
| celoplošně, malé dávky                                                           | 10                 | 2                   | 5                  | 5        | 5                 |
| V4: střední varianta                                                             | 25-50%             | 25-50               | 4 roky             | C, D     | 10-50             |
| cíleno na citlivé půdy C, D                                                      | 5                  | 6                   | 5                  | 8        | 2                 |
| V5: střední varianta, intenzivní,                                                | 5-10%              | 100-250             | 2 roky             | D        | <10               |
| cíleno na půdy s malou retencí                                                   | 2                  | 9                   | 7                  | 10       | 1                 |
| V6: mezní varianta, dtto V4                                                      | 25-50%             | 10-25               | 5 let              | A, B     | 75-100            |
| cíleno půd A, B (malý efekt)                                                     | 5                  | 3                   | 4                  | 2        | 9                 |

Poznámka: Ve druhém řádku číselné části tabulky je tučně kurzívou uvedena hodnota zadání pro výše formulované závislosti. Toto číslo je následně zadáno do matice MKA. Slovní komentář variant lze odvodit křížovým porovnáním hodnot (po sloupcích i po řádcích), uvedených v tabulce. Roční úhrn dávek kompostu odpovídá přibližně roční produkci (2-5 tis. t kompostu za rok).

#### Po přípravě podkladů následuje etapa zadávání dat do formulářů MKA:

Předpokladem je provedení výběru pěti termínů z databáze (viz kapitola *Rozbor procesů*, *výběr kritérií a volba variant*). Na záložce ,kritéria' bude v dolní části následující výběr:

| - | vybrat                                                                                               |
|---|----------------------------------------------------------------------------------------------------|
|   | Dosud vybrané:<br>plocha meliorovaná / kompost / doba opakování / citlivost půdy / povrchová retence |

Přejdeme na oranžovou záložku ,optimalizace', kde bude formulář automaticky připraven pro přiřazení popisných kritérií (zpravidla jednotek) k vybraným termínům. Jedná se o formální část práce, zvyšující přehlednost zadání zejména pro následnou editaci výsledků. Po výběru vhodných kritérií se zobrazí následující obrazovka (zde jen výřez) s aktivovaným tlačítkem "zpracování matice kritérií":

| Finální etapa OKS (optimalizac<br>Proveďte revizi vybraných tem<br>Přířazení vlastností kritéria opt<br>proveďte pro každý vybraný te<br>Poté přejděte na zpracování m | e krajinné struktury)<br>nínů a jejich případné odebrání.<br>imalizace<br>ermín.<br>natice kritérií. |                     | použití <b>?</b><br>optimalizačních<br>postupů |
|----------------------------------------------------------------------------------------------------|----------------------------------------------------------------------------------------------------|---------------------|------------------------------------------------|
| Seznam termínů vybraných ze                                                                                                    | záložky "výběr kritérií":                                                                            |                     | (posouzení a návrh<br>optimální struktury      |
| plocha meliorovaná                                                                                                    | podíl z plochy povodí [%]                                                                            | odstranit kritérium | krajinných prvků<br>s cílem zlepšení           |
| kompost                                                                                                    | dávka [t.ha <sup>.1</sup> ]                                                                          | odstranit kritérium | hydrologických<br>režimů)                      |
| doba opakování                                                                                                    | po N letech [rok]                                                                                    | odstranit kritérium |                                                |
| citlivost půdy                                                                                                    | kategorie / skupina                                                                                  | odstranit kritérium |                                                |
| povrchová retence                                                                                                    | výška vodního sloupce<br>[mm]                                                                        | odstranit kritérium |                                                |

Poté je třeba zadat počet navrhovaných variant. V řešeném případě se jedná o šest variant. Současně je třeba nastavit jednotlivá kritéria (kvantitativní / kvalitativní) /Poznámka: v tomto zvoleném způsobu zpracování kritérií do 10-ti stupňové škály mže být

využito obou způsobů a v obou případech se zadávají stejná čísla, ovšem různým způsobem: buď jako čísla nebo výběrem z rolovacího menu u kvalitativního způsobu. Kvantitativní způsob, tj. vepsání číslice, poskytuje navíc možnost provádět drobné korekce použitím desetinných čísel/.

Zvolí se také typ kritéria: maximalistické / minimalistické. Více v manuálu k použití MKA v rámci aplikace OKS. Ve vzorovém případě bylo zadání provedeno následovně:

| plocha meliorovaná:                                                                                              | podíl z plochy povodí [%]                 | ~ | Nastavte kritérium: Kvalitatival | tvo: Maximalistické 🗙                     |
|----------------------------------------------------------------------------------------------------|-------------------------------------------|---|----------------------------------|-------------------------------------------|
| kompost:                                                                                                    | dávka [tha-1]                             | ~ | Nastavte kritérium: Kvalitativní | <ul> <li>typ: Maximalistické ¥</li> </ul> |
| doba opakování:                                                                                                  | po N letech [rok]                         | ~ | Nastavte kritérium: Kvalitativní | 🖌 typ: Maximalistické 🛩                   |
| citlivost půdy:                                                                                                  | kategorie / skupina                       | ~ | Nastavte kritérium: Kvalitativní | 🖌 typ: Maximalistické 🛩                   |
| povrchová retence:                                                                                               | výška vodního sloupce (mm)                | ~ | Nastavte kritérium: Kvalitativní | 🖌 typ: Maximalistické 🛩                   |
| Varianta 2: <mark>všude, m</mark> r                                                                              | ilé dávky, 3roky                          |   |                                  |                                           |
| Varianta 3: <mark>cileno na</mark>                                                                               | púdy C.D                                  |   |                                  |                                           |
| Varianta 3: <mark>cíleno na</mark><br>Varianta 4: <mark>cíleno na l</mark>                                       | púdy C.D<br>malou retenci púd             |   |                                  |                                           |
| Varianta 3: <mark>cíleno na</mark><br>Varianta 4: <mark>cíleno na 1</mark><br>Varianta 5: <mark>cíleno na</mark> | púdy C.D<br>malou retenci púd<br>púdy A.B |   |                                  |                                           |

V popisované fázi bylo zvoleno ruční nastavení vah jednotlivých kritérií. Následující výřez obrazovky tedy uvádí ručně vkládané hodnoty vah jednotlivých kritérií:

| Zadejte váhy jako desetinné číslo. Suma všech val<br>Poté pokračujte tlačítkem 'pokračovat'. Bude prove          | n musí být rovna jedné!<br>edena kontrola součtu vah. |
|----------------------------------------------------------------------------------------------------|-------------------------------------------------------|
| Nastavení vah vícekriteriální analýzy:                                                                           |                                                       |
| Kritérium                                                                                                    | Váha                                                  |
| plocha meliorovaná -> podíl z plochy povodí [%]                                                                  | 0,30                                                  |
| kompost -> dávka [t.ha <sup>-1</sup> ]                                                                           | 0.20                                                  |
| doba opakování -> po N letech [rok]                                                                              | 0.25                                                  |
| citlivost půdy -> kategorie / skupina                                                                            | 0.10                                                  |
| and the second second second second second second second second second second second second second second second | 10.16                                                 |

Program provádí před opuštěním formuláře tlačítkem ,pokračovat' kontrolu, aby součet vah byl roven jedné.

Následuje vyplnění formuláře pro kvalitativní kritéria (v daném případě se všechny hodnoty nastavují na škálu 10):

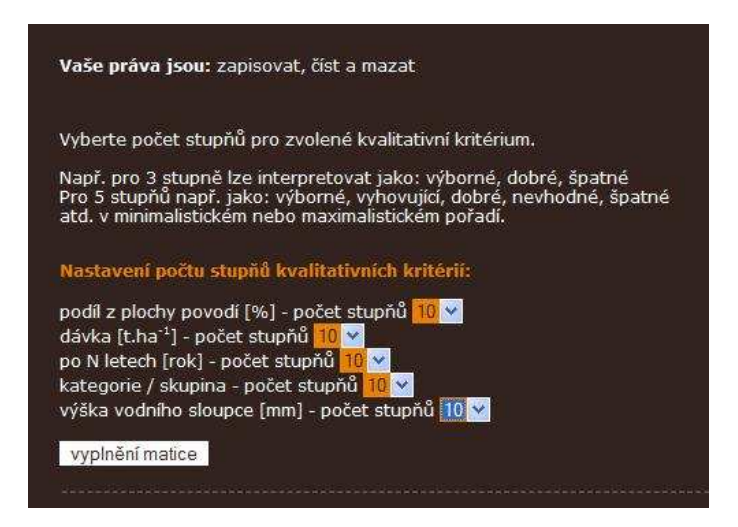

Pokud by byl zvolen u všech kritérií kvalitativní typ, nebude se tato tabulka zobrazovat a v dialogu bude uživatel o tomto postupu informován. Následuje vyplnění matice MKA. K zadání hodnot slouží dříve připravená tabulka "návrh variant" (odpovídá hodnotám zvýrazněným v tabulce tučnou kurzívou).

Zde je vybrána metoda WSA (metoda váženého součtu) pro vyhodnocení MKA. Po dosazení hodnot matice (viz výřez obrazovky níže) lze spustit výpočet tlačítkem "výpočet matice".

| rii vypl<br>egend<br>o naje<br>ozn.: 2 | ňování r<br>la upřes<br>eté myši<br>Zatím je J | natice r<br>ňujícího<br>na nad<br>zpracova | eprezer<br>popisu<br>bis slou<br>ina pouz | itují řác<br>řádků<br>pce se<br>ze jedna | lky varianty a sloupce kritéria.<br>a sloupců je zobrazena vpravo.<br>zobrazí popis kritéria.<br>netoda výpočtu (WSA) - viz výběl | r dole. |                                                |         |
|----------------------------------------|------------------------------------------------|--------------------------------------------|-------------------------------------------|------------------------------------------|----------------------------------------------------------------------------------------------------|---------|------------------------------------------------|---------|
| ypině                                  | ní matic                                       | e vícek                                    | riteriál                                  | ní anal                                  | ýzy:                                                                                                    |         |                                                |         |
| <u>f54</u>                             | <u>f55</u>                                     | <u>f56</u>                                 | <u>f57</u>                                | <u>f58</u>                               |                                                                                                    | Váha    | Legenda kritérií                               | max/min |
| 1 ~                                    | 8 🗸                                            | 10 🛩                                       | 7 👻                                       | 10 ~                                     | každoročně intenzivně, výběr                                                                                                    | 0.30    | plocha meliorovaná - podíl z plochy povodí [%] | may     |
| 3 🕶                                    | 10 🕶                                           | 1 *                                        | 5 💌                                       | 5 💙                                      | postupně intenzivně, všude                                                                                                    | 0.50    |                                                | max     |
| 10 🗸                                   | 2 💙                                            | 5 💙                                        | 5 💙                                       | 5 *                                      | všude, malé dávky, 3roky                                                                                                    | 0.20    | kompost - dávka [t.ha <sup>-1</sup> ]          | max     |
| 5 💌                                    | 6 🛩                                            | 5 💙                                        | 8 🗸                                       | 2 ~                                      | cíleno na půdy C,D                                                                                                    | 0.25    | doba opakování - po N letech [rok]             | max     |
| 2 💌                                    | 9 🗸                                            | 7 💌                                        | 10 🕶                                      | 1 🗸                                      | cíleno na malou retenci půd                                                                                                    | 0.10    | citlivost půdy - kategorie / skupina           | max     |
|                                        | 2 4                                            | 4 🗸                                        | 2 💙                                       | 9 🗸                                      | cíleno na půdy A,B                                                                                                    |         | novechová rotonos, váška vodažka elovnos (mm)  |         |

Výsledek analýzy se zobrazí v následující formě výpisu. Pořadí variant je uvedeno v dolní tabulce červenými číslicemi (1 = označuje vždy nejlepší variantu).

V řešeném případě je výsledek posouzení variant následující (uváděno v pořadí od nejlepší varianty, komentář variant je uveden ve stručné podobě, odpovídající poznámkám ve formuláři):

- 1. V1 každoročně intenzivně, výběr
- 2. V3 všude, malé dávky, 3roky
- 3. V5 cíleno na malou retenci půd
- 4. V4 cíleno na půdy C,D
- 5. V6 cíleno na půdy A,B
- 6. V2 postupně intenzivně, všude

|                                                                    |                                                                  | ovec                                                       | lenýr                                                                  | ni optin                                                                        | bude s<br>nalizac                                 | tu výstupu<br>Ioužit uživ<br>Iemi Ize ná                         | i je<br>iate<br>isle  | eli<br>edr | ve<br>kr<br>ně | der<br>ozl<br>prc | iše<br>och | ní p<br>ázet | roveo<br>t a tis | dených<br>sknout | 'Navod'<br>optima<br>protoko |
|--------------------------------------------------------------------|------------------------------------------------------------------|------------------------------------------------------------|------------------------------------------------------------------------|---------------------------------------------------------------------------------|---------------------------------------------------|------------------------------------------------------------------|-----------------------|------------|----------------|-------------------|------------|--------------|------------------|------------------|------------------------------|
| Jpra<br>1                                                          | iven<br>8                                                        | a ma<br>10                                                 |                                                                        | 10                                                                              |                                                   |                                                                  |                       |            |                |                   |            |              |                  |                  |                              |
| 3                                                                  | 10                                                               | 1                                                          | 5                                                                      | 5                                                                               |                                                   |                                                                  |                       |            |                |                   |            |              |                  |                  |                              |
| 10                                                                 | 2                                                                | 5                                                          | 5                                                                      | 5                                                                               |                                                   |                                                                  |                       |            |                |                   |            |              |                  |                  |                              |
| 5                                                                  | 6                                                                | 5                                                          | 8                                                                      | 2                                                                               |                                                   |                                                                  |                       |            |                |                   |            |              |                  |                  |                              |
| 2                                                                  | 9                                                                | 7                                                          | 10                                                                     | 1                                                                               |                                                   |                                                                  |                       |            |                |                   |            |              |                  |                  |                              |
| 5                                                                  | 3                                                                | -1                                                         |                                                                        |                                                                                 |                                                   |                                                                  |                       |            |                |                   |            |              |                  |                  |                              |
| /ypi:<br>{ = {                                                     | s ma<br>(10;                                                     | ч<br>хал<br>10; 1                                          | 2<br>nin ho<br>10; 1                                                   | 9<br>odnot u<br>0; 10; )                                                        | iprave                                            | ne matice                                                        |                       |            |                |                   |            |              |                  |                  |                              |
| /ypi:<br>{ = {<br>} = {                                            | s ma<br>(10;<br>(1; 2<br>vena                                    | x a n<br>10; :<br>; 1; :<br>a ma                           | 2<br>nin ho<br>10; 1<br>2; 1;<br>tice                                  | 9<br>odnot u<br>0; 10; )<br>)<br>užitek                                         | iprave<br> <br>  vysle                            | ne matice<br>edek:                                               |                       |            |                |                   |            |              |                  |                  |                              |
| /ypi:<br>{ = {<br>} = {<br>Jpra<br>0.0                             | s ma<br>(10;<br>(1; 2<br>vena                                    | x a n<br>10; :<br>; 1; :<br>a ma                           | 2<br>min ho<br>10; 1<br>2; 1;<br>tice  <br>1.00                        | 9<br>odnot u<br>0; 10; )<br>)<br>užitek<br>0.63                                 | iprave<br>  vysle<br>1.00                         | ne matice<br>edek:<br>0.613                                      |                       | ]          |                |                   |            |              |                  |                  |                              |
| /ypi:<br>  =  <br>) =  <br>Jpra<br>0.0                             | s ma<br>(10;<br>(1; 2<br>ivena<br>0 0.                           | x a r<br>10; ;<br>; 1; :<br>a ma<br>.75                    | 2<br>nin hi<br>10; 10<br>2; 1;<br>tice  <br>1.00<br>0.00               | 9<br>odnot u<br>0; 10; )<br>)<br>užitek<br>0.63<br>0.38                         | iprave<br>  vysle<br>1.00<br>0.44                 | ne matice<br>edek:<br>0.613<br>0.37                              | 16                    |            |                |                   |            |              |                  |                  |                              |
| /ypi<br>+ = 1<br>) = 1<br>Jpra<br>0.0<br>0.2<br>1.0                | s ma<br>10;<br>(1; 2<br>ivena<br>0 0<br>2 1<br>0 0               | x a r<br>10;<br>; 1;<br>a ma<br>75<br>.00                  | 2<br>nin h<br>10; 10<br>2; 1;<br>tice  <br>1.00<br>0.00                | 9<br>odnot u<br>0; 10; )<br>)<br>užitek<br>0.63<br>0.38<br>0.38                 | iprave<br>  vysle<br>1.00<br>0.44<br>0.44         | ne matice<br>edek:<br>0.613<br>0.37<br>0.514                     | 162                   |            |                |                   |            |              |                  |                  |                              |
| /ypi:<br>  =  <br>) =  <br>0.0<br>0.2<br>1.0<br>0.4                | s ma<br>(10;<br>(1; 2<br>vena<br>0 0<br>2 1<br>0 0<br>4 0        | x a r<br>10;<br>; 1; 2<br>a ma<br>.75<br>.00<br>.00        | 2<br>nin h<br>10; 1<br>2; 1;<br>tice  <br>1.00<br>0.00<br>0.44<br>0.44 | 9<br>odnot u<br>0; 10; )<br>)<br>užitek<br>0.63<br>0.38<br>0.38<br>0.38         | prave<br>  vysle<br>1.00<br>0.44<br>0.44<br>0.11  | ne matice<br>dek:<br>0.613<br>0.37<br>0.514<br>0.4335            | 1<br>6<br>2<br>4      |            |                |                   |            |              |                  |                  |                              |
| /ypi:<br>  =  <br>) =  <br>Jpra<br>0.0<br>0.2<br>1.0<br>0.4<br>0.1 | s ma<br>(10;<br>(1; 2<br>vena<br>0 0<br>2 1<br>0 0<br>4 0<br>1 0 | x a r<br>10;<br>; 1; .<br>a ma<br>.75<br>.00<br>.50<br>.88 | 2<br>nin h<br>10; 1<br>2; 1;<br>tice  <br>1.00<br>0.00<br>0.44<br>0.44 | 9<br>odnot u<br>0; 10; )<br>)<br>užitek<br>0.63<br>0.38<br>0.38<br>0.75<br>1.00 | iprave<br>  vysle<br>1.00<br>0.44<br>0.44<br>0.11 | ne matice<br>edek:<br>0.613<br>0.37<br>0.514<br>0.4335<br>0.4765 | 1<br>6<br>2<br>4<br>3 |            |                |                   |            |              |                  |                  |                              |

V poslední fázi zpracování úlohy je třeba doplnit popis optimalizace (v případě, že nehodlá uživatel řešenou úlohu ukládat, nemusí popis doplňovat a tedy ani uložení výsledku úlohy provádět). Popis zlepšuje orientaci v uložených úlohách. Povolen je text délky až 300 znaků. Poté se provede uložení do databáze vlastních optimalizací (uživateli se zobrazují pouze ty úlohy, ke kterým má právo z titulu uživatelského jména). Následuje automaticky návrat na úvodní stránku záložky ,optimalizace', přitom je původní výběr termínů a kritérií zachován. To umožňuje provést opakovanou optimalizaci s jiným nastavením parametrů řešení. V této fázi lze některá kritéria odebrat (viz tlačítko ,odstranit kritérium') nebo jiná naopak přidat (použitím záložek ,termíny' nebo ,kritéria').

Pokud chce uživatel začít zcela jinak formulovanou úlohu, slouží k resetu nastavení (zatím) posloupnost operací: odhlásit uživatele – přihlásit uživatele.

Kdykoli po přihlášení má registrovaný uživatel k dispozici na dolní oranžové záložce odkaz na seznam dosud realizovaných vlastních úloh, jak ukazuje následující výřez obrazovky.

| Následuje výpis dříve uskutečněných optimalizací přihlášeného uživatele.<br>Uveden je stručný popis sestavení optimalizace, datum a čas zpracování.<br>Poklepnutím na 'detail' vpravo se zobrazí podrobnosti v samostatném okně.                                                                                                    |   |
|----------------------------------------------------------------------------------------------------|---|
| Výpis vašich optimalizací:                                                                                                    |   |
| Úkolem je posoudit velikost poldru z hlediska: 1.protipovodňového účinku, 2.zachycení erozních produktů, 3.z hlediska minimalizace omezení zemědělských aktivit, 4. s ohledem na potřebu výkupu pozemků, 5.s ohledem ke zvýšení retenční schopnosti povodí poldru - 2011-02-27 19:10:53 detail                                                                                                    |   |
| Řešený příklad SKP podle metodiky, kde jsou následující kritéria: 1. velikost plochy v krajině, kterou ovlivňuje výstavba SKP, 2. začlenění SKP do krajiny<br>(z hlediska ekosystému, architektury krajiny, atd.), 3. pozitivní vliv SKP na vodní režim krajiny, na hydrologií, hydrologická bezpečnost krajiny, omezení<br>dopadů globálních změn, 4. obtížnost realizace SKP (obtížnost návrhu, projektu, technická obtížnost realizace výstavby, pravděpodobnost<br>(zabezpečenost) výstavby), 5. cena SKP (celkové náklady za realizaci výstavby SKP včetně cen za PD a inženýrské práce) - 2011-02-28 15:54:54 <u>detai</u> | w |
| Kontrola příkladu pro WSA podle P.Korviny, modifikace kritérií při zachování orientace a velikosti - 2011-02-28 16:46:29 detail                                                                                                    |   |
| Posoudit účinek kompostování na snížení povrchového odtoku při intenzivních dešťových srážkách - 2011-03-24 17:48:58 detail                                                                                                    |   |
| Vzorový příklad 1: Posoudit varianty aplikace kompostu na snížení povrchového odtoku při intenzivních dešťových srážkách (metoda WSA) - 2011-03-25 12:28:13 detail                                                                                                    |   |

Po výběru úlohy (viz oranžový odkaz ,detail' za každou úlohou) se zobrazí zadání a výsledek optimalizace v následující formě.

| Vaše                        | e pra                      | iva j                            | <b>iou:</b> z                       | apiso                               | /at, číst a                                    | a mazat                                                  |                                                                |                          |                      |                                                                     |   |
|-----------------------------|----------------------------|----------------------------------|-------------------------------------|-------------------------------------|------------------------------------------------|----------------------------------------------------------|----------------------------------------------------------------|--------------------------|----------------------|---------------------------------------------------------------------|---|
| Zde<br>Podr<br>Návr<br>na o | uve<br>obn<br>at n<br>dka: | dený<br>ý výk<br>a sez<br>z `Sez | dílčí v<br>lad je<br>nam j<br>nam ' | ýpis M<br>uvede<br>provec<br>Vašich | KA lze vy<br>en v nápo<br>lených o<br>optimali | rtisknout v<br>ovědě - viz<br>ptimalizací<br>zací dole v | e formě formu<br>'Návoď dole<br>zvolte pokler<br>' oranžovém j | iláře.<br>Jáním<br>Jolí. |                      |                                                                     |   |
| Výpi                        | is va                      | iší op                           | timal                               | izace:                              |                                                |                                                          |                                                                |                          |                      |                                                                     |   |
| Opti                        | mali:                      | zace                             | uživat                              | ele Zb:                             | yněk Ku                                        | l <b>havý</b> ze o                                       | ne <b>2011-03</b>                                              | -25 12:28:13.            |                      |                                                                     |   |
| <b>Popi</b><br>WSA          | is a<br>)                  | kome                             | ntář                                | k zadá                              | i <b>ní:</b> Vzor                              | ový příklad                                              | 1: Posoudit                                                    | varianty aplikace        | e kompostu na sníže  | ní povrchového odtoku při intenzivních dešťových srážkách (metoda 🗸 | V |
|                             | Te                         | rmín                             |                                     |                                     | kritér                                         | kritérium                                                |                                                                | váha kritéria            | hodnocení            | typ preference                                                      |   |
| k0                          | pl                         | ocha                             | melior                              | rovaná                              | i podil                                        | z plochy po                                              | vodí [%]                                                       | 0.30                     | kvalitativní(1 - 10) | maximalistické                                                      |   |
| k1                          | ko                         | mpos                             | ŧ                                   |                                     | dávka                                          | i [t.ha <sup>-1</sup> ]                                  |                                                                | 0.20                     | kvalitativní(1 - 10) | maximalistické                                                      |   |
| k2                          | do                         | ba o                             | pakov                               | rání                                | po N I                                         | etech (rok                                               | l I                                                            | 0.25                     | kvalitativní(1 - 10) | maximalistické                                                      |   |
| k3                          | cit                        | livost                           | půdy                                |                                     | kateg                                          | orie / skup                                              | ina                                                            | 0.10                     | kvalitativní(1 - 10) | maximalistické                                                      |   |
| k4                          | рс                         | wrcho                            | ová re                              | tence                               | výška                                          | vodního s                                                | loupce [mm]                                                    | 0.15                     | kvalitativní(1 - 10) | maximalistické                                                      |   |
| meto                        | oda:                       | maxi                             | maliza                              | acni                                |                                                |                                                          |                                                                |                          |                      |                                                                     |   |
| k0                          | k1                         | . k2                             | k3                                  | k4                                  | užitek                                         | výsledek                                                 |                                                                |                          |                      |                                                                     |   |
|                             | 8                          | 10                               |                                     | 10                                  | 0.613                                          |                                                          | každoročni                                                     | ě intenzivně, výl        | pěr                  |                                                                     |   |
| 3                           | 1(                         | ) 1                              |                                     | 5                                   | 0.37                                           | б                                                        | postupně                                                       | intenzivně, všuo         | de                   |                                                                     |   |
| 10                          | 2                          |                                  |                                     |                                     | 0.514                                          |                                                          | všude, m                                                       | alé dávky, 3rok          | ¥                    |                                                                     |   |
|                             | 6                          |                                  | 8                                   | 2                                   | 0.4335                                         | 4                                                        | cílenc                                                         | na půdy C,D              |                      |                                                                     |   |
| 2                           | 9                          |                                  | 10                                  | 1                                   | 0.4765                                         | 3                                                        | cíleno na                                                      | malou retenci pi         | ìd                   |                                                                     |   |
|                             | 3                          | 4                                | 2                                   | 9                                   | 0.374                                          |                                                          | cíleno                                                         | na půdy A,B              |                      |                                                                     |   |
|                             |                            |                                  |                                     |                                     |                                                |                                                          |                                                                |                          |                      |                                                                     |   |